# Video Tutorial Transcript - CHR&R Finding Data by Location (2024)

0:13

Over the next few minutes, this video will show you how to find data resources by location.

# 0:18

First, let's visit the Health Data by Location section.

# 0:22

To get there, Find Health Data in this bar at the top of our home page.

0:26

Select Health Data by Location from the drop down menu.

0:32

There are three ways to access data on this page.

0:36

We can search by typing a state, county, or zip code.

0:39

We can search by selecting a state from the interactive map, and we can download full data sets.

0:46

In this video, we focus on finding data by using the search box.

0:50

You can search by county, state, and zip code.

0:54

Type in the county you're interested in, select the correct one, and you'll be taken to that county's health snapshot.

1:01

Let's look at data from Montgomery County in Alabama.

1:09

At the top of the page, you can access state level data, including maps.

1:13

Just below this you will find a link to download state data sets.

1:17

The next section contains demographic information.

1:20

Here you can find out about population density and context on the location.

1:25

Examples include which Indigenous nations are native to the land and whether neighborhoods in the county have been impacted by redlining.

1:34

To find demographic data, click the Show Demographic Data button, here.

1:38

You'll find data by age, gender, and race.

1:43

Click the button again to close this drawer.

1:46

We can see more detailed data as we move down the page, and you can use these links to jump to health outcomes and health factors data.

1:56

Each county health snapshot includes 2 graphics.

2:00

These graphics indicate how the county fares relative to other counties in the state and the nation on health outcomes and health factors.

2:09

Let's first look at the Health outcomes graphic.

2:12

There are many counties across the United States with health outcomes similar to your county.

2:18

The graphic below allows you to see the range of health outcomes among counties in your state.

2:25

You can also get a sense of how your state is doing overall compared to the rest of the nation.

2:31

Each dot represents a county in your state, with those experiencing the best health outcomes toward the right and in darker shades of green.

2:40

Counties with similar health outcomes will be in the same shade of yellow or green.

2:45

Your selected county, in this case Montgomery County, is outlined in purple.

### 2:51

Note that some counties do not have sufficient data to create this graphic, and for those places, this space will be blank.

## 2:59

Moving down the page, we can see more detailed data in the County Health Snapshot.

## 3:04

This table provides county, state, and national level data for each measure included in our model of health, organized first by health outcomes and then by health factors.

# 3:16

Next, we have the health Factor graphic.

# 3:19

This provides an indication of how Montgomery County, in this case fares relative to other counties in Alabama and the nation.

## 3:28

Note that just as with health outcomes, places faring better will be toward the right of the graphic and indicated in darker shades of blue.

## 3:38

Let's take a closer look at the Children in Poverty measure.

#### 3:42

We can see that it has a trend graph as well as county, state, and national values.

3:48

Click on the measure and a drawer opens offering more detailed information.

3:53

At the top you'll see a definition of the measure and some context for your county of choice.

# 4:00

Below this are the years of data used.

#### 4:02

In the left column of this drawer you will find three additional resources.

#### 4:07

View Methods and Limitations will take you to a different page with more information about the measure methods.

#### 4:14

Find Strategies will take you to a listing of evidence informed strategies that can help address this specific measure.

4:22

And clicking View Map will take you to a state map showing how all of the counties in the selected state compare on this measure.

4:31

Many measures offer disaggregated data to represent racialized groups of people.

4:36

Disaggregated data can reveal inequities that are otherwise hidden.

4:40

Allow us to better understand where people and places are excluded from opportunities to be healthy and illuminate how communities can target resources where they are most needed.

4:52

Finally, some measures have downloadable trend graphs that show county, state, and national data overtime.

5:00

Under your snapshot, you'll find a link to our Compare Counties tool.

5:04

Now you're ready to start exploring your county's health snapshot.